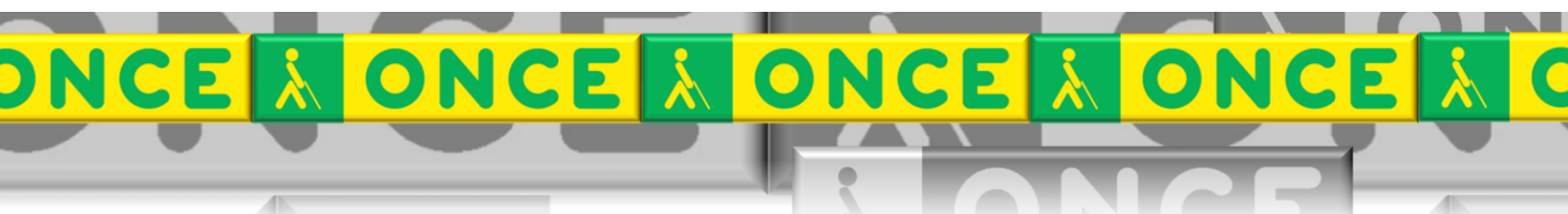

Tecnologías Específicas en el Aula DISCAPACIDAD VISUAL Fichas de apoyo al profesor

# COMANDOS DE LAS APLICACIONES

[Revisor de pantalla - JAWS] Última revisión: [Mayo/2017]

Grupo de Trabajo sobre Nuevas Tecnologías en Educación ONCE. CRE de Barcelona y Zona de Influencia. (Cataluña, Islas Baleares, Aragón, La Rioja, Navarra)

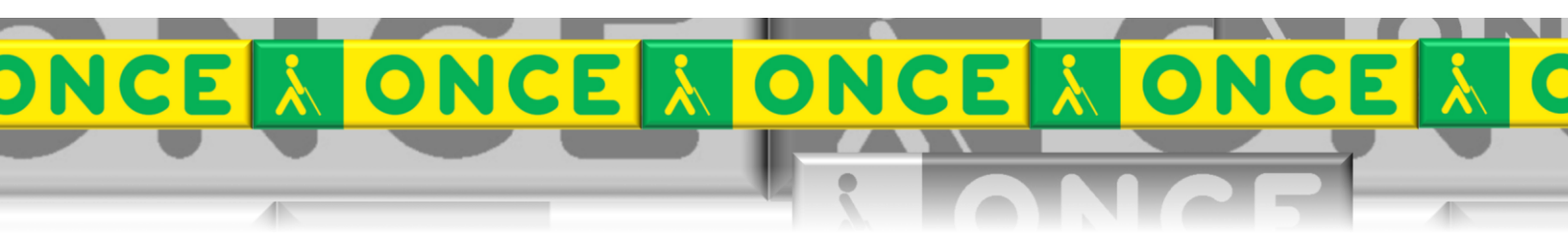

# ÍNDICE

# JAWS. APLICACIONES WINDOWS.

## 1. Comandos de las aplicaciones de Windows.

### Descripción

#### Comando

| Salir de la Aplicación Activa                        | ALT+F4  |
|------------------------------------------------------|---------|
| Abrir el Menú de Control de una Aplicación           | ALT+BA  |
| Ir a la barra de menú                                | ALT     |
| Moverse entre los Menús                              | ALT, FI |
| Seleccionar un elemento de menú                      | ENTER   |
| Abrir el Menú de Control de una ventana de Documento | ALT+G   |
| Cancelar o cerrar un Menú                            | ESC o A |

ALT+F4 ALT+BARRA ESPACIADORA ALT ALT, FLECHAS ENTER ALT+GUIÓN ESC o ALT